## Making Your Information Private from the Individual Directory

If you wish to not have your information included in the ASOR Member Individual Directory, here are the steps to take to make your information private. You can also call us at (617) 358-4376 or email us at asormemb@bu.edu to make the change for you.

First thing you need to do is log in to the online store by going to www.asor.org and clicking on "Visit Our Online Store."

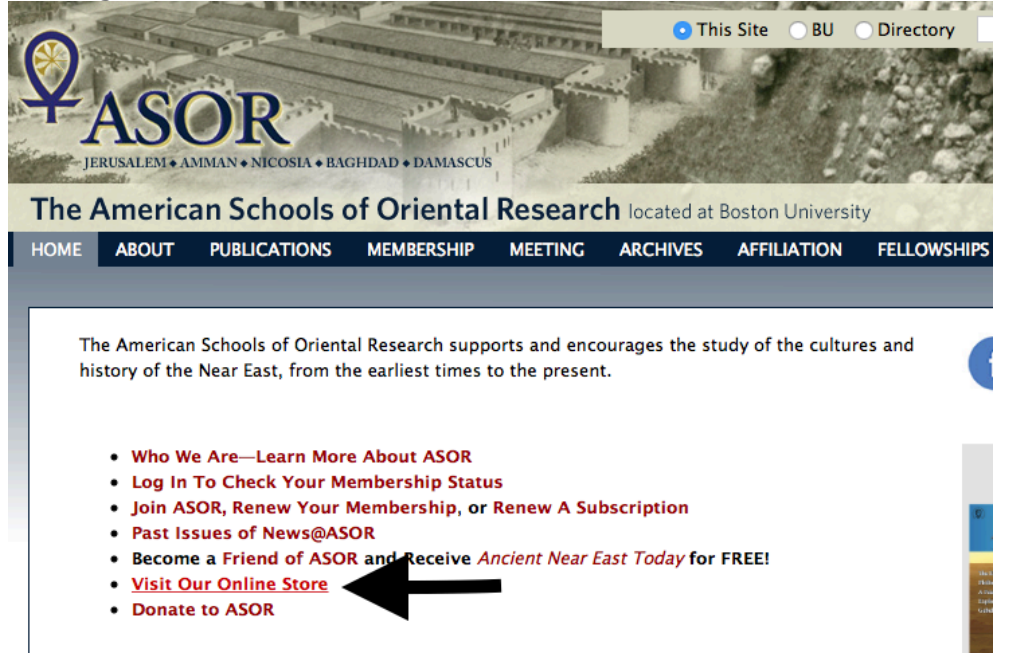

## Then, log in to go to your personal profile.

|       | THE OWNER OF THE OWNER OF THE OWNER OWNER | And All                                  | A CAR | and the second second                                                                                           |
|-------|----------------------------------------------------------------------------------------------------|------------------------------------------|-------|----------------------------------------------------------------------------------------------------|
| YLCOD | Contraction of the second                                                                                                    | De Calendaria                            | 2. 2  | Salar Salar                                                                                                    |
| TASOR | And the second second                                                                                                    | append the file                          |       |                                                                                                    |
|       | and the second second                                                                                                    | · Free and a second second second second |       | Second Second Second Second Second Second Second Second Second Second Second Second Second Second Second Second |

ASOR Home Page

## Login

| Meeting and Event<br>Registration<br>Donate to ASOR<br>Contact Us | Please provide your e-mail address and password to login.<br>If your login information is displayed below, then you are already logged in.<br>If you are a visitor and not a registered user, please use the <b>New Visitor Registration</b> to register for the site. |
|-------------------------------------------------------------------|----------------------------------------------------------------------------------------------------|
| Contact 03                                                        | Primary F-Mail Address:                                                                                                    |
| Login                                                             |                                                                                                    |
|                                                                   |                                                                                                    |
|                                                                   | Password:                                                                                                    |
|                                                                   |                                                                                                    |
|                                                                   |                                                                                                    |
|                                                                   | Remember Me     Sign in                                                                                                    |
|                                                                   | Forgot your Password?                                                                                                    |

Once you have logged in to the online store, look to the sidebar on your left and click "My Information."

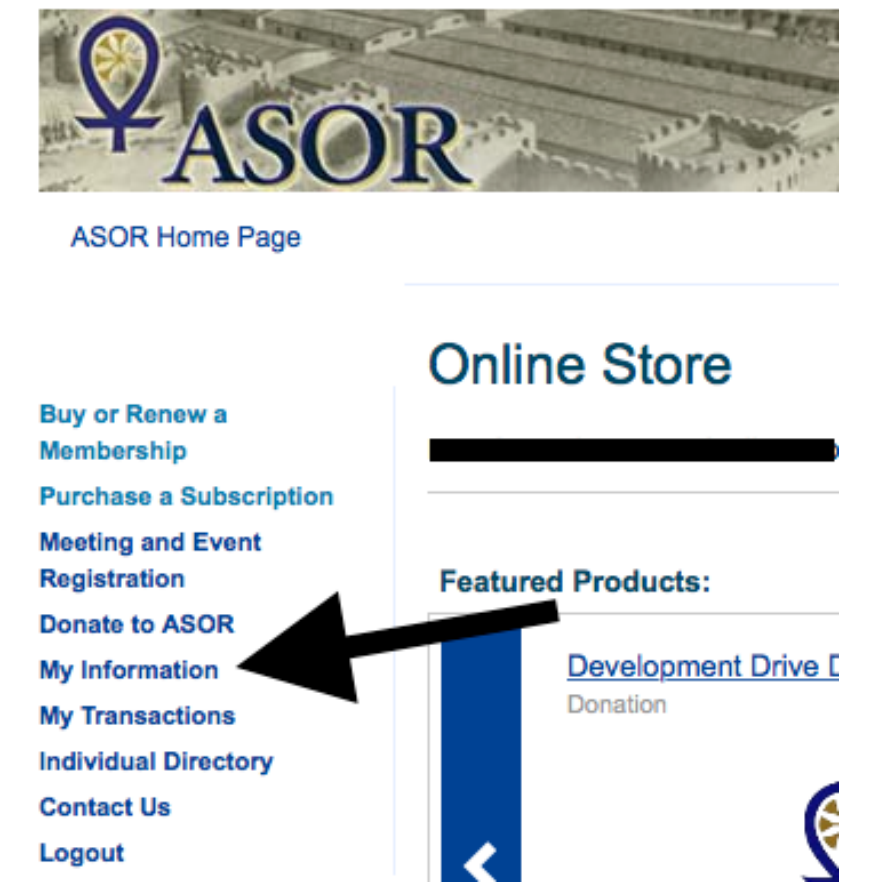

From here, click on "Edit/View Information."

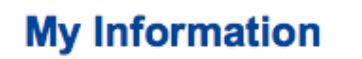

Click on the edit link below to modify your information.

Customer ID:

Profile Information | [Edit/View Information ] [Social Information ] [Change Password ]

ASOR 656 Beacon Street, 5th Floor Boston, MA 02215

 Phone:
 (617) 358-4376

 Fax:
 (617) 353-6575

 E-mail:
 asorpubs@bu.edu

 Web Site:
 (Not available)

Here, the first thing you will see is a box where you can check to state "Do Not Publish Info Online." If you check this box and then scroll to the bottom of the page and click "Save," your information will not be available in the ASOR Member Individual Directory.

## **Edit My Information**

To see your membership type and expiration date, please hit "edit information"

| Personal Information        |          |
|-----------------------------|----------|
| Do Not Publish Info Online: |          |
| Prefix:                     | ÷        |
| <sup>R</sup> First Name:    | John     |
| Middle Name:                |          |
| R Last Name:                | Doe      |
| Suffix:                     | <b>+</b> |
| Nickname:                   |          |
| Title:                      |          |